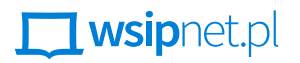

#### MAŁGORZATA GOŹDZIAK

# **3.7 Wybieranie, sortowanie**

#### • na czym polega sortowanie przez wybieranie,

- jak rozbić algorytm sortowania na procedury,
- jak zrealizować algorytm porządkowania przez wybieranie w Scratchu.

Sortowanie przez zliczanie to jeden z algorytmów sortowania, działający na niewielkich liczbach całkowitych. Teraz pora na bardziej uniwersalny sposób porządkowania, który może być stosowany dla dowolnych liczb – sortowanie przez wybieranie.

#### ZASADY SORTOWANIA PRZEZ WYBIERANIE

Aby uporządkować dany ciąg liczb rosnąco za pomocą metody sortowania przez wybieranie, należy znaleźć najmniejszą liczbę i zamienić ją miejscami z pierwszą. Potem należy wrócić do przeglądania ciągu, ale od drugiej pozycji – znaleźć kolejną najmniejszą liczbę i zamienić ją miejscami z drugą liczbą w ciągu. I tak dalej.

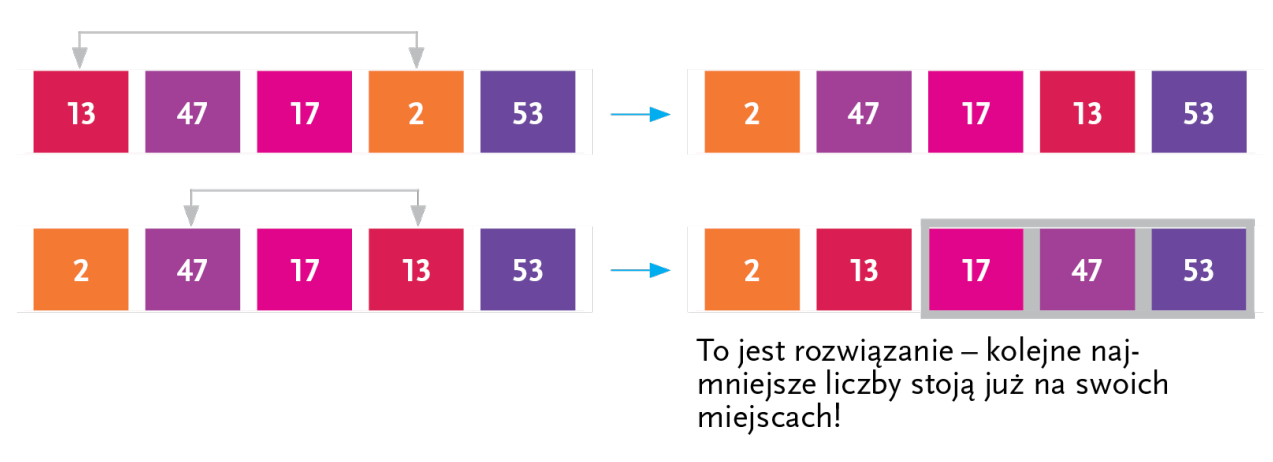

Rys. 1. Porządkowanie ciągu 13, 47, 17, 2, 53 w kolejności rosnącej

#### Na czym polega sortowanie przez wybieranie

Sortowanie przez wybieranie polega na przeglądaniu zbioru, wyszukiwaniu i zamianie miejscami kolejnych elementów mających się znaleźć na żądanej pozycji. Aby otrzymać zbiór uporządkowany rosnąco, zamienia się miejscami minimum z wartością, która znajduje się na pierwszej pozycji, a następnie powtarza wyszukiwanie i zamianę dla elementów zbioru. Aby otrzymać zbiór uporządkowany malejąco, wyszukuje się i zamienia miejscami maksimum.

A zatem lista kroków, które trzeba wykonać, żeby posortować dany ciąg liczb przez prosty wybór, jest następująca:

- ustaw wskaźnik na pozycji pierwszej liczby;
- wykonuj, aż wskaźnik dojdzie do końca ciągu:
  - znajdź najmniejszą liczbę podczas przeglądania ciągu od pozycji wskaźnika do końca,
  - przestaw ją na pozycję wskaźnika (zamień miejscami z liczbą, która tam jest),
  - przesuń wskaźnik na następną pozycję w ciągu.

Jeśli trzeba zapisać ten algorytm w postaci skryptu czy programu, to dobrze rozbić go na dodatkowe etapy. Warto najpierw przygotować:

- skrypt znajdowania najmniejszej liczby ciągu i pozycji, na której się ona znajduje (zacznij od pozycji wskaźnika),
- skrypt przestawiania zamiany miejscami liczb o wybranych pozycjach.

### REALIZACJA ALGORYTMU W SCRATCHU

Pracę w Scratchu zacznij od przygotowania ciągu liczb do sortowania. Ogranicz się do 12 liczb z zakresu od 1 do 50, aby można było oglądać na scenie cały ciąg liczb. Duszka zostaw na scenie – może się przydać na końcu, żeby poinformować o ukończeniu sortowania.

Utwórz listę Dane i ułóż skrypt zielonej flagi, za pomocą którego dodasz do niej 12 razy kolejne losowane liczby z zakresu od 1 do 50. Pamiętaj, aby wstawić na początku blok czyszczący listę.

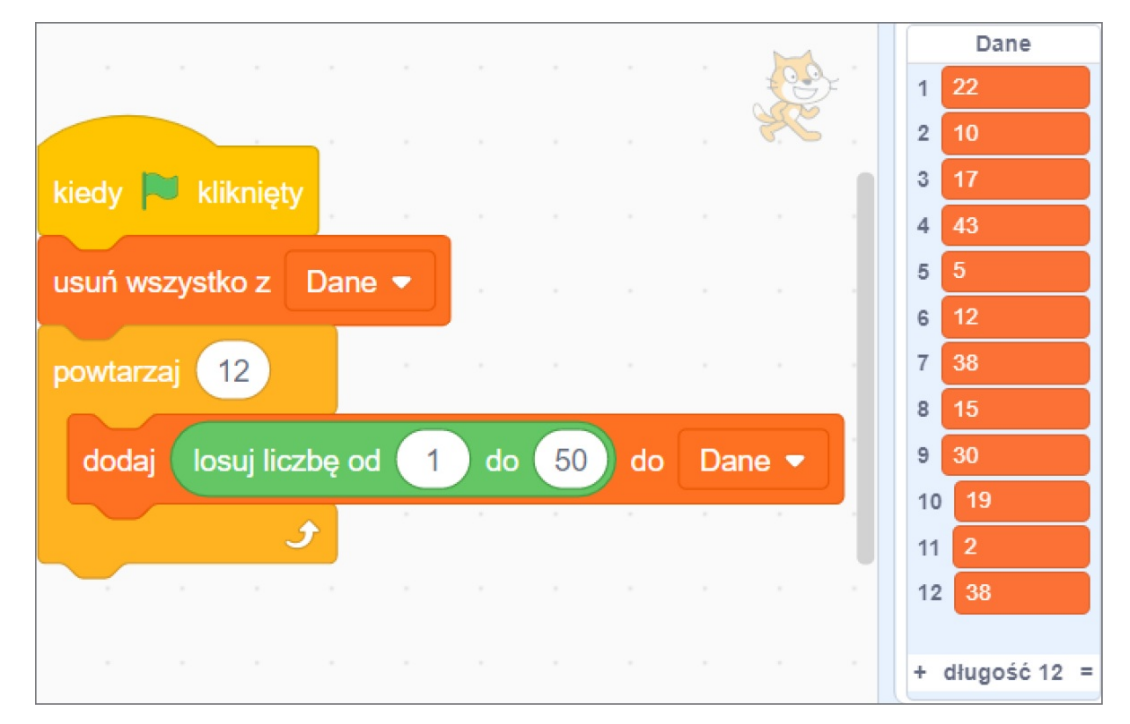

Rys. 2. Losowanie liczb do sortowania

Liczby na liście mają numery – na powyższym zrzucie najmniejsza jest liczba 2, na pozycji 11. Pierwszym krokiem sortowania przez wybieranie powinno więc być przestawienie liczb na pozycjach 1 i 11.

Utwórz blok przestaw, który dokona zamiany. Powinien on mieć dwa parametry liczbowe – numery przestawianych elementów, np. nr1liczby i nr2liczby.

- Zdefiniuj blok przestaw. Aby dokonać przestawienia elementów, trzeba zapamiętać podmieniany element utwórz zmienną zast i przypisz jej wartość tego elementu. Następnie wstaw dwa bloki zamień (...) z (...) na (...) pierwszy zamieni element nr1liczby na element nr2liczby, a drugi zamieni element nr2liczby na wartość zmiennej zast.
- Wypróbuj działanie bloku przestaw dokonaj zamiany odpowiednich elementów (w tym przypadku elementów o numerach 1 i 11).

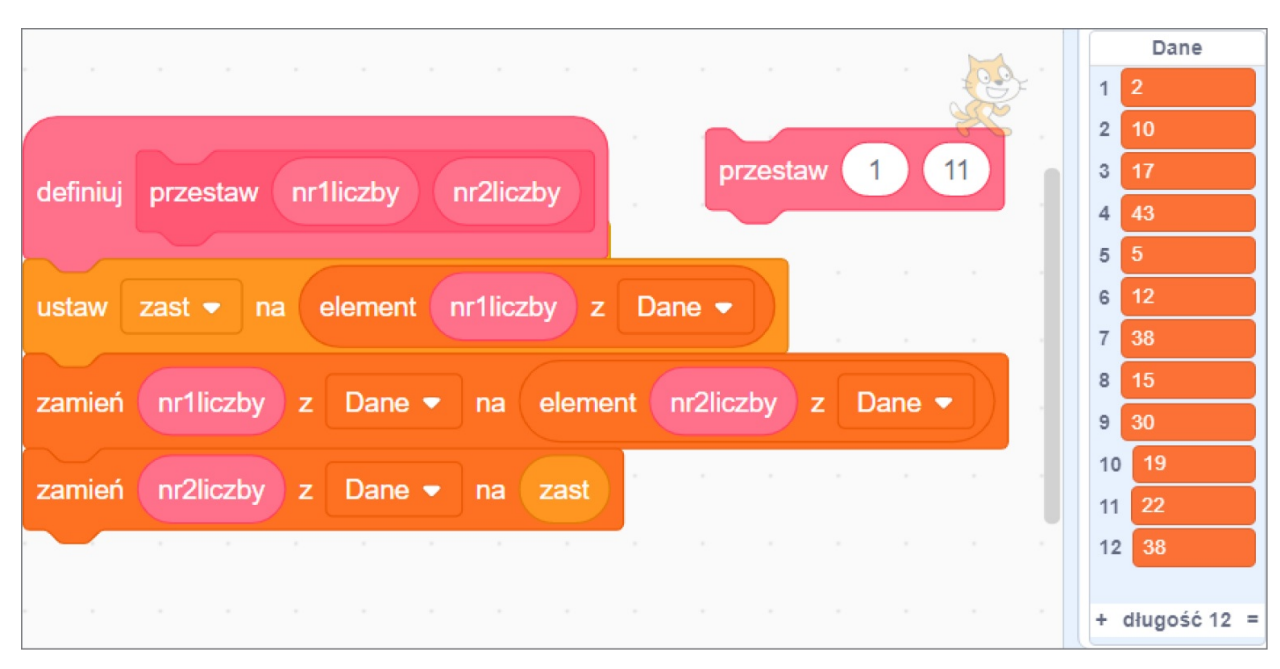

Rys. 3. Blok przestawiający dwa elementy listy i efekt zamiany elementów 1 i 11

- Przejrzyj ciąg z rys. 3. Jakie parametry powinien mieć blok przestaw w drugim kroku? Najmniejsza wartość (5) znajduje się na pozycji 5, a więc 2 i 5. Wykonaj to przestawienie. A w trzecim kroku? 3 i...
- Pora zbudować blok numerMin wyszukujący najmniejszą liczbę. Powinien on mieć parametr mówiący, od której pozycji trzeba przeszukiwać ciąg możesz go nazwać np. nrStart.
- Zdefiniuj blok **numerMin**. Zauważ, że potrzebne są trzy nowe zmienne:
- nrMin przechowująca numer najmniejszego elementu,
- min przechowująca wartość tego elementu,
- n zapamiętująca numer aktualnie przeglądanego elementu.

W momencie utworzenia zmiennych na scenie pojawią się plakietki z ich wartościami. Nie odhaczaj pól wyboru – dzięki temu łatwo podejrzysz wartości zmiennych w trakcie realizacji projektu.

- Ustaw wartości zmiennych:
- nrMin = nrStart,
- min = element o numerze nrStart,
- **n = nrStart** (można by było również ustawić **n** na element **nrStart + 1**).
- Wstaw pętlę powtarzaj aż działania w pętli powinny trwać, aż skończy się lista (oznacza to, że wartość n powinna być większa niż długość listy Dane) a w niej:

- sprawdzenie, czy n-ty elementy jest mniejszy od min,
  jeśli tak, to zamiana nrMin na n i min na wartość tego elementu,
- zmiana n o 1.

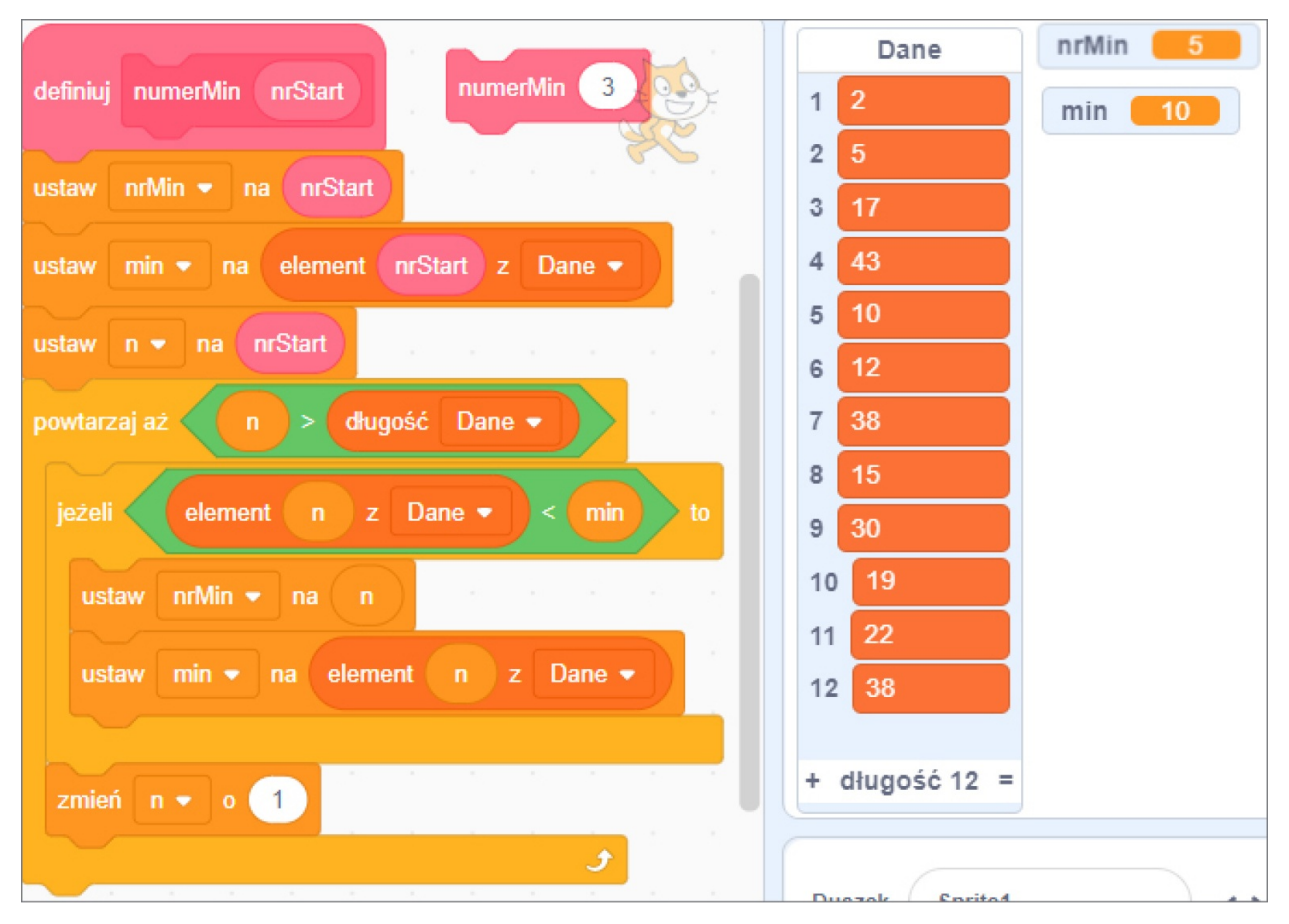

Rys. 4. Znajdowanie numeru najmniejszego elementu

Po wykonaniu bloku numerMin zmienne nrMin i min powinny zawierać numer i wartość kolejnej najmniejszej liczby w ciągu.

- Pozostało utworzenie i zdefiniowanie bloku **sortujWybierając**, który będzie odpowiadał za sortowanie listy w miejscu.
- Utwórz zmienną i przechowującą informację, od którego elementu dane nie zostały jeszcze posortowane.
- Ustaw wartość początkową zmiennej i na 1, a potem powtarzaj, aż do osiągnięcia końca listy:
  - znajdowanie numeru najmniejszej liczby w ciągu, począwszy od pozycji zmiennej i;
  - przestawianie elementów: tego, który jest najmniejszą liczbą oraz tego, na którym jest wskaźnik (czyli i-tego);
  - czekanie 2 s, żeby można było zauważyć zamianę elementów;
  - przesunięcie wskaźnika na następny element, czyli zwiększenie zmiennej i o 1.
- Przetestuj skrypt sprawdź, czy uruchomienie bloku sortujWybierając spowoduje posortowanie ciągu.
- Dodaj skrypt uruchamiający sortowanie po naciśnięciu klawisza spacji. Możesz w nim umieścić również komunikat o posortowaniu listy Dane.
- Uzupełnij skrypt o komunikat o ukończeniu sortowania wykorzystaj zamianę tekstu na mowę.

|                                                        | Dane           | nrMin 12 |
|--------------------------------------------------------|----------------|----------|
| definiuj sortujWybierając                              | 1 2            | min 43   |
| ustaw i 🔹 na 🚹 🖓 🖓 🖉 🖓 🖓 🖓                             | 2 5            |          |
| powtarzaj aż i > długość Dane •                        | 3 10           |          |
|                                                        | 4 12           |          |
|                                                        | 5 15           |          |
| przestaw i nrMin                                       | 6 17           |          |
| czekaj 2 sekund na na na na na na na na na na na na na | 7 19           |          |
| zmień i 🔹 o 🔳                                          | 8 22           |          |
| ۶                                                      | 9 30           |          |
| Powiedz Dane posortowane                               | 10 38          |          |
|                                                        | 11 38          |          |
| kiedy klawisz spacja 👻 naciśnięty                      | 12 43          |          |
| sortujWybierając                                       | + długość 12 = |          |

Rys. 5. Blok wykonujący sortowanie przez wybieranie

## INNE METODY SORTOWANIA

W algorytmie sortowania przez wybieranie są dwie pętle: jedna przeszukuje ciąg, żeby znaleźć najmniejszy element (blok **numerMin**), druga przestawia kolejne elementy (blok **sortujWybierając**). W ten sposób algorytm wykonuje liczbę operacji rzędu  $n^*n$ , gdzie n jest liczbą elementów porządkowanego ciągu.

Czy istnieje oszczędniejszy, a więc szybszy sposób porządkowania? Tak, jest on nazywany QuickSort (czytaj: kłiksort; szybkie sortowanie). Jego odmianą jest **sortowanie przez scalanie**, nazwane tak ze względu na zastosowany sposób działania. Algorytm ten wykorzystuje **rekurencję** oraz starą rzymską maksymę *divide et impera* – **dziel i rządź** (łatwiej jest pokonać wielu słabych przeciwników niż jednego silnego). Zbiór jednoelementowy jest uporządkowany. Jeśli więc będziesz dzielić zbiór, aż dojdziesz do pojedynczych elementów, to wystarczy je odpowiednio scalić, aby uzyskać zbiór uporządkowany.

# ZADANIA

- 1. Odwróć kierunek sortowania w projekcie uporządkuj liczby od największej do najmniejszej.
- 2. Sprawdź, czy sortowanie przez wybieranie działa dla liczb ułamkowych. Musisz odpowiednio zmienić sposób tworzenia ciągu liczb w skrypcie zielonej flagi.
- 3. Wejdź na stronę Akademii Khana. W przedmiocie Informatyka w dziale Informatyka znajduje się kurs Algorytmy,

a w nim rozdział poświęcony sortowaniu przez wybieranie.

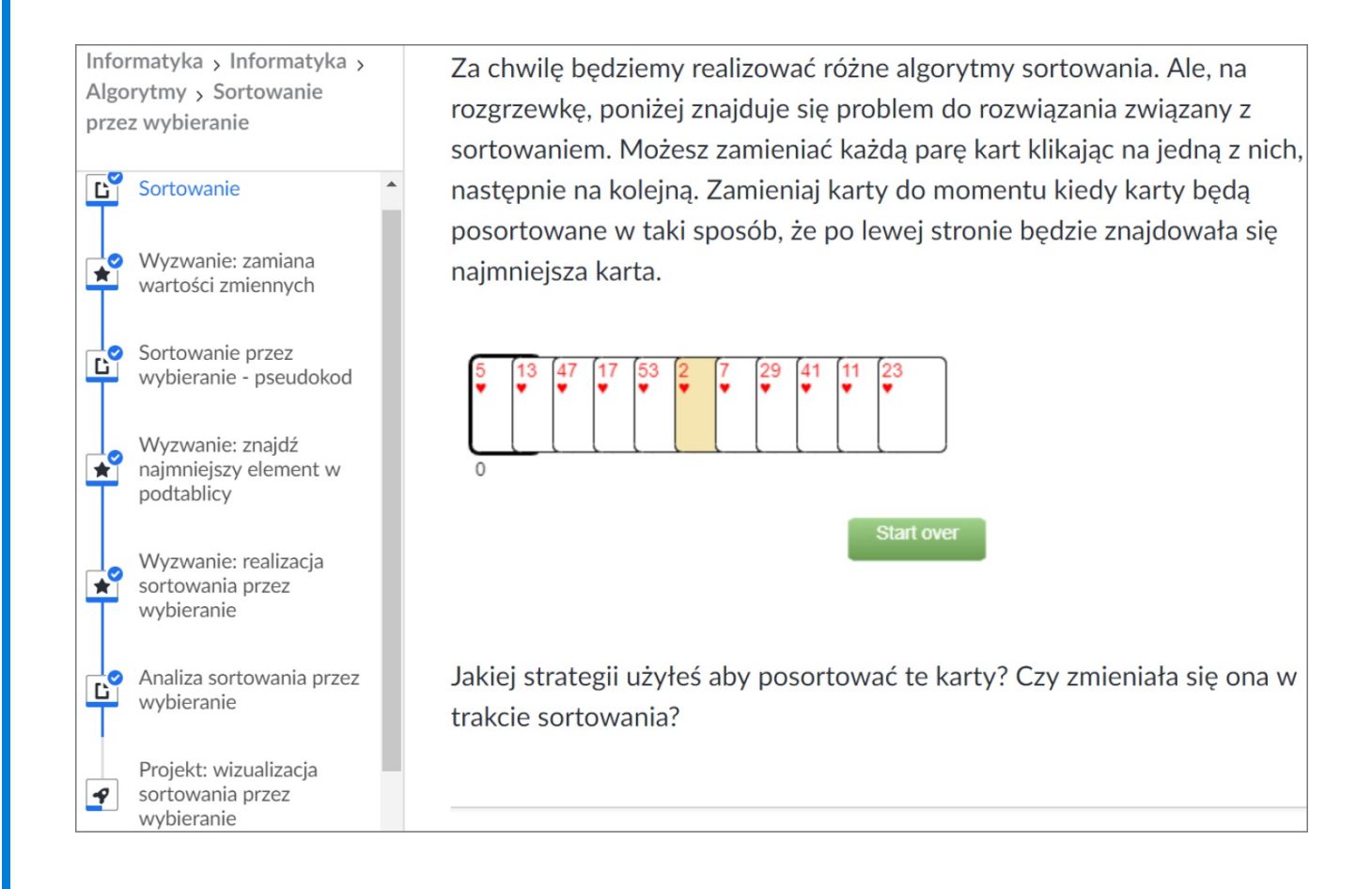

Znajdź symulację sortowania widoczną na zrzucie i uporządkuj karty za pomocą algorytmu sortowania przez wybieranie.